## O teclado de ecrã tátil JA-116E / JA-116E-AN / JA-116E-GR Teclado de ecrã tátil BUS com leitor RFID

#### Tipo: 1KPAD2203RN

O teclado é um componente do sistema **JABLOTRON** e foi concebido para ser acionado através do toque. O teclado deve ser instalado por um técnico com formação e certificado Jablotron válido, emitido por um distribuidor autorizado. **Este produto** é compatível com os painéis de controlo JA-103K e JA-107K.

Este manual deve ser utilizado em conjunto com o manual de instalação e utilização do sistema de painel de controlo JABLOTRON.

Os componentes do teclado são apresentados nas figuras seguintes:

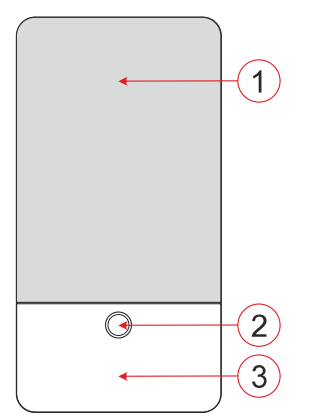

Figura 1 - parte frontal: 1 - ecrã tátil; 2 - botão/indicador do sistema; 3 - leitor RFID - área de leitura

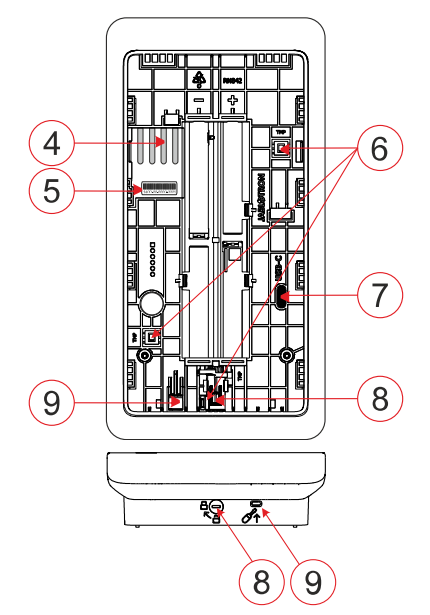

Figura 2 - parte interna: 4 - pontos de ligação do terminal BUS;
5 - número de série; 6 - contactos de sabotagem; 7 - conetor USB-C;
8 - mecanismo de bloqueio; 9 - patilha da parte traseira

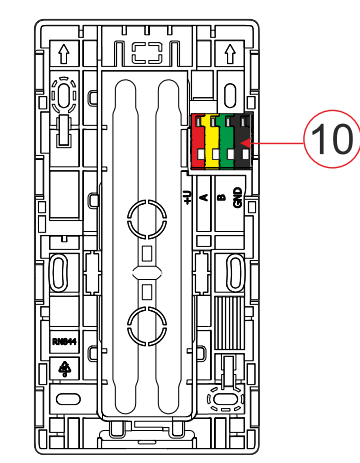

Figura 3 - calço de montagem: 10 - terminal BUS

## Instalação

- Retirar a almofada de montagem (Fig. 3) do teclado. Se não for possível retirá-la facilmente, abrir o mecanismo de bloqueio, ver capítulo "Desmontagem do teclado".
- 2. Na base de montagem, retire o espaço em branco da ranhura adequada, passe o cabo BUS e, em seguida, aparafuse a base de montagem do teclado no local designado, de preferência numa base sólida (parede). Selecionar a altura de instalação do teclado em função da altura dos utilizadores. A altura ideal para uma boa legibilidade e controlo é ao nível dos olhos. Não se recomenda a montagem a uma altura compatível com a dos interruptores eléctricos (100-110 cm).
- Ligar os fios individuais do cabo BUS ao terminal BUS (10) da seguinte forma:
  - a) Utilizar uma chave de fendas plana para pressionar o lado superior do terminal.
  - b) Colocar um fio descarnado no terminal adequado.
  - c) Soltar o terminal.
  - d) Testar se o fio está corretamente fixado com um ligeiro puxão.

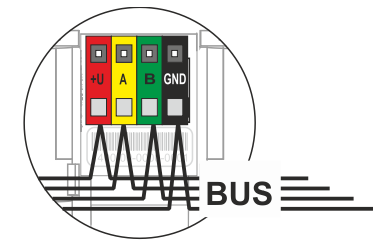

- +U vermelho; pólo positivo da alimentação eléctrica
  - amarelo; fio de dados A
  - verde; fio de dados B
- GND preto; pólo negativo da fonte de alimentação

#### Notas:

- Ligar apenas os fios rectos e descarnados aos terminais do BUS (apenas as suas extremidades).
  - Utilize uma chave de fendas estreita para rodar o mecanismo de bloqueio e libertar a patilha.

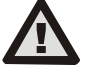

Α

В

# Desligar sempre a alimentação eléctrica antes de ligar o teclado ao BUS.

- 4. Em primeiro lugar, fixar a extremidade inferior do teclado na base de montagem (alinhar os lados inferiores) e deslizar para baixo até ouvir o clique da patilha (9). Isto irá proteger o teclado contra a queda da base de montagem. Em seguida, rode o mecanismo de bloqueio (8) no sentido dos ponteiros do relógio 90° para a posição em que a ranhura aponta para o símbolo 🖨 . Isto bloqueia o teclado no lugar e engata o contacto de sabotagem.
- 5. Ligar o sistema.
- Registar o teclado no sistema de acordo com o tipo de painel de controlo, utilizar o software ou a aplicação recomendada, consultar o manual de instalação do painel de controlo.

#### Notas:

- A inscrição é possível através da introdução do número de série (5) no software F-Link ou numa aplicação adequada. Todos os números indicados no código de barras devem ser introduzidos (1400-00-0000-0001).
- Outra opção de registo é através do software F-Link, no separador Dispositivos -> Digitalizar/Adicionar novos dispositivos BUS; ou premindo o botão (2).

## Desmontagem do teclado

Na parte inferior do teclado, rode o mecanismo de bloqueio (8) 90° no sentido contrário ao dos ponteiros do relógio até que a ranhura

aponte para o símbolo 🔒 . Introduzir a chave de fendas plana no orifício da patilha (9) (empurrar a chave de fendas na direção da parede) enquanto desliza o teclado para cima. O teclado pode então ser facilmente retirado da base de montagem.

Autorização - pode ser efectuada através da introdução de um código de acesso válido no teclado virtual ou através da aplicação do cartão de acesso / chip. A autorização termina após 15 segundos a partir do último toque detectado no ecrã, ou imediatamente,

JABLOTRON ALARMS a.s. Pod Skalkou 4567/33 | 46601 | Jablonec n. Nisou Czech Republic | www.jablotron.com

## O teclado de ecrã tátil JA-116E / JA-116E-AN / JA-116E-GR Teclado de ecrã tátil BUS com leitor RFID

#### Tipo: 1KPAD2203RN

premindo o botão (2), ou pode ser terminada através do ícone de logout no canto superior esquerdo. Os ecrãs e menus individuais do teclado e as opções de controlo do sistema baseiam-se nos direitos de acesso do utilizador configurados no painel de controlo.

### Definir as propriedades

As definições são configuradas pelo software F-Link - separador **Devices**. Utilize a opção **Configurações internas** na posição do dispositivo. Aparecerá uma janela de diálogo na qual todas as funções do teclado podem ser configuradas. Consulte também a bolha de ajuda do F-Link para obter detalhes sobre as configurações.

Os parâmetros de fábrica estão assinalados com \*.

**Secções atribuídas** = Seleção das secções do sistema (todas são seleccionadas de fábrica), que são indicadas acústica e opticamente pelo teclado e são sempre apresentadas no menu do teclado no separador da secção (independentemente das permissões do utilizador autorizado).

**PG's atribuídos** = Seleção de saídas PG do sistema (não são seleccionadas saídas PG de fábrica), que são sinalizadas acusticamente pelo teclado e são sempre apresentadas no separador PG (independentemente das permissões do utilizador autorizado).

#### Indicação ótica

#### Regulação automática da retroiluminação - Dia

Ajusta automaticamente a intensidade da luz do ecrã e do indicador do sistema (2) sob o ecrã de acordo com a luz ambiente no modo diurno.

Intensidade da retroiluminação Dia - Permite o ajuste manual da intensidade da luz do indicador do sistema (2) e da retroiluminação do visor em quatro níveis quando o modo dia está ativo: mínimo, baixo, médio, \*alto.

#### Regulação automática da retroiluminação - Noite

Ajusta automaticamente a intensidade da luz do ecrã e do indicador do sistema (2) por baixo do ecrã de acordo com a luz ambiente no modo noturno.

**Intensidade da retroiluminação nocturna** - Permite ajustar manualmente a intensidade da luz do indicador do sistema (2) e a retroiluminação do visor em quatro níveis quando o modo noturno está ativo: **\*mínimo**, baixo, médio, alto.

#### Indicação ótica do estado do sistema por botão / indicador do sistema

O botão / indicador do sistema (2) indica o estado do sistema de acordo com as seguintes prioridades:

- 1. Cabo USB-C ligado/preparação para atualização do FW luz verde contínua enquanto o cabo está ligado.
- Modo BOOT / Atualização do FW flash amarelo muito curto com 1s de pausa enquanto o modo BOOT está ativo (atualização do FW).
- Teclado desativado (bypass) indicador do sistema desligado (teclado desativado no F-Link SW - ponto vermelho); dura a duração da desativação do teclado.
- Não registado no sistema amarelo intermitente a 2 Hz até ser registado no sistema.
- Armar total/utilizador não autorizado/atraso de entrada verde intermitente a 2 Hz durante o período de armar total se não houver nenhum utilizador autorizado.
- Armar totalmente/utilizador não autorizado nenhuma indicação, durante o período de armar totalmente, se não houver um utilizador autorizado.
- 7. Teclado Definições internas abertas permanentemente aceso a amarelo, enquanto as definições estiverem abertas.
- 8. Perda de comunicação amarelo permanentemente aceso durante a perda.
- Indica a ativação e a desativação do contacto de sabotagem do próprio teclado - breve flash vermelho; 1x flash durante a ativação e a desativação do contacto de sabotagem no modo Serviço ou Manutenção.
- Informação pendente\* flash amarelo rápido com uma pausa, indica apenas se não existe um utilizador autorizado e durante a duração da informação pendente.

- Informação pendente no modo de poupança de energia\* amarelo intermitente rápido com pausa longa - apenas durante uma falha de energia.
- Modo de serviço amarelo intermitente rápido; enquanto o modo de serviço estiver aberto.
- Modo de manutenção verde intermitente rápido; enquanto o modo de manutenção estiver aberto.
- Alarme em curso / pré-alarme intermitência vermelha rápida; durante a duração do alarme.
- Memória de alarme dois flashes vermelhos rápidos e uma pausa; até que a indicação de memória de alarme seja cancelada.
- Regulação mal sucedida intermitência rápida a amarelo; durante a duração da regulação mal sucedida.
- Definição mal sucedida no modo de poupança de energia intermitência amarela lenta; durante a duração da definição mal sucedida.
- Atraso de entrada verde intermitente lento; durante o tempo de atraso de entrada.
- Falha do sistema amarelo permanentemente aceso; fora do modo de poupança de energia durante a duração da falha.
- Utilizador autorizado permanentemente aceso a verde; durante a duração da autorização válida.
- Tudo OK sem pedido de autorização não se acende até à mudança de estado.

## <u>Notas</u>:

- O indicador do sistema (2) fornece indicações mesmo quando o ecrã está desligado.
  - \* As informações pendentes servem para avisar o utilizador autorizado de alguma indicação ou informação "pendente" que não pode ser apresentada a um utilizador não autorizado num determinado perfil de sistema. As informações pendentes são indicadas se o sistema tiver um perfil EN50131-1 ou Incert ativado quando ocorre o modo de Alarme, Memória de Alarme, Falha, Serviço ou Manutenção.

### Indicação acústica

Descrição das definições de indicação acústica do teclado.

Volume diurno = Ajusta o volume da indicação acústica quando o modo diurno está ativo. Ajustável em quatro níveis: desligado, baixo, médio, **\*alto**.

Volume noturno = Ajusta o volume da indicação acústica quando o modo noturno está ativo. Ajustável em quatro níveis: desligado, \*baixo, médio, alto.

**Indicação de alarme e de ajuste falhado** = Ajusta o volume da indicação acústica de alarme e de ajuste falhado, independentemente de outra indicação acústica (atraso de saída/entrada, ...).

- Sempre cheio = O teclado indicará sempre um alarme e uma definição mal sucedida acusticamente no volume máximo, independentemente da definição do volume do teclado e do modo dia/noite.
- \*De acordo com a definição da intensidade = O teclado indica acusticamente um alarme e uma definição falhada no mesmo volume que as outras indicações acústicas.
- **Não** = O teclado não indica acusticamente o alarme e a definição falhada.

**Indicação do atraso de saída** - Configura as condições em que o atraso de saída deve ser indicado acusticamente.

- Não = O teclado não indicará acusticamente o atraso de saída.
- \*Quando totalmente armado = O teclado indicará acusticamente o atraso de saída apenas quando a secção estiver totalmente armada.
- Sempre = O teclado indicará acusticamente o atraso de saída quando a secção estiver total ou parcialmente armada.

Indicação do atraso de entrada - \* Ativar/desativar a indicação acústica durante o atraso de entrada.

- Alteração do estado da secção \* Ativar/desativar a indicação acústica quando o estado da secção muda.
- Alteração do estado do PG \* Ativar/desativar a indicação acústica quando o estado do PG muda.

**Indicação de pressão** - \* Ativar/desativar a indicação acústica quando se pressiona o ecrã tátil.

## O teclado de ecrã tátil JA-116E / JA-116E-AN / JA-116E-GR Teclado de ecrã tátil BUS com leitor RFID

#### Tipo: 1KPAD2203RN

### Indicação acústica dos estados individuais do sistema

Indicação acústica dos estados do sistema de acordo com as suas prioridades:

- 1. Confirmação da ação tom curto mais alto 1,2 kHz.
- 2. Ação negada tom baixo curto de 400 Hz.
- 3. Deteção de cartões/etiquetas RFID 1x sinal sonoro curto de 2 kHz.
- 4. Autorização válida 1 bip curto de tom mais alto de 3,2 kHz.
- 5. Autorização inválida 1x tom baixo curto de 400 Hz.
- Pedido de confirmação do código do cartão / código do cartão -2,2 kHz.
- 7. Alarme tom prolongado de 3 kHz para o alarme durante.
- Atraso de entrada tom ininterrupto de 1,25 kHz para o atraso de entrada.
- Definição sem êxito tom curto repetido de 1,25 kHz até que a indicação de definição sem êxito seja cancelada.
- 10. Atraso de saída emite um sinal sonoro de 1,25 kHz durante o atraso de saída.
- 11. Alterar o estado da secção 1x sinal sonoro com tom de 2 kHz.
- 12. Mudança de estado da saída PG 1x sinal sonoro curto com tom de 2 kHz.

#### Termómetros

**Temperatura 1 e 2** - A temperatura medida a partir dos dispositivos seleccionados será apresentada no separador Temperatura e no ecrã de bloqueio.

**Temperatura 3 a 8** - A temperatura medida a partir dos dispositivos seleccionados será apresentada no separador Temperatura.

#### Nota:

 É possível definir a visualização de um máximo de 8 medidores de temperatura atribuídos ao sistema.

## **Opções especiais**

**Ecrã de bloqueio** - Define o período de tempo durante o qual o ecrã apresentará o ecrã de bloqueio (inclui hora, data, temperatura) antes de o ecrã ser completamente desligado.

Intervalos opcionais: Desligado, 1 min, 2 min, \*5 min, 15 min, 30 min, 1 h, Persistente

Apresentar temperatura - apresenta a temperatura no ecrã de bloqueio do teclado.

**Mostrar relógio** - apresenta a hora e a data no ecrã de bloqueio do teclado.

**Papel de parede de fundo** - selecionar a imagem apresentada no ecrã de bloqueio do teclado nos seguintes modos:

- Desativado o fundo do ecrã de bloqueio é preto.
- Modo 24 horas o papel de parede de fundo muda todos os dias à meia-noite
- Apresentar permanentemente apresentação permanente de um dos 7 papéis de parede de fundo; se selecionar esta opção, aparecerá o seguinte parâmetro na seleção do papel de parede.

Modo de papel de parede estático - se o ecrã estático for selecionado, está disponível uma escolha de 7 papéis de parede de fundo.

Leitor de cartões - A definição permite-lhe desativar permanentemente o leitor de cartões.

Contacto de serviço - Utilizado para preencher os dados de contacto da empresa de serviços.

**Empresa de instalação** - Permite introduzir o nome da empresa de instalação, que será visível para todos os utilizadores no menu do teclado.

**Número de telefone** - Permite introduzir o nome da empresa de instalação, que será visível para todos os utilizadores no menu do teclado.

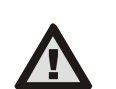

Na lista dos perfis de sistema, no separador Parâmetros do sistema do F-link SW, deve ser selecionada uma configuração de teclado que cumpra os requisitos de certificação.

## Atualização do firmware

É feito através do software F-Link usando um cabo USB-C ou via BUS e deve ser realizado por um utilizador com autorização de nível de serviço.

- 1. Iniciar o software F-Link e abrir a base de dados existente do sistema.
- Entrar no modo de serviço e (se a atualização for feita através de USB-C) retirar o teclado da base de montagem.
- Se a atualização for feita através de USB-C, ligue o teclado a um PC.
- Seleccione Painel de controlo → Atualização de firmware na barra de ferramentas.
- Na tabela do menu do dispositivo, seleccione o dispositivo pretendido; se a Atualização Automática estiver desactivada, seleccione o ficheiro do pacote FW (incluído no software F-Link ou pode ser publicado para download separadamente, tipo de ficheiro \*.fwp).
- 6. Prima **OK** para atualizar o dispositivo selecionado.
- 7. Após a conclusão da atualização, verifique as definições do teclado com F-Link, Dispositivos / Definições internas. Dependendo das alterações efectuadas durante a atualização, as definições anteriores do teclado podem ser mantidas ou repostas para as predefinições de fábrica.

#### <u>Nota:</u>

 O firmware do dispositivo pode ser atualizado através do BUS do sistema sem uma ligação USB, mas o tempo de atualização é superior a 10 minutos.

## Especificações técnicas

| Tipo de dispositivo de controlo                          |                                         | Tipo B                 |
|----------------------------------------------------------|-----------------------------------------|------------------------|
| Alimentação a partir do barramento do painel de controlo |                                         | 12 V CC (8-15 V)       |
| O consumo de energia atual para o backup escolhido       |                                         | 40 mA                  |
| Consumo de corrente nominal (ecrã desligado)             |                                         | 85 mA                  |
| Consumo máximo de corrente (para seleção de cabos)       |                                         | 250 mA                 |
| Frequência RFID                                          |                                         | 125 kHz                |
| Intensidade máxima do campo magnético RFID               |                                         | - 5,4 dBµA/m           |
|                                                          |                                         | (medida a 10 m)        |
| Dimensões                                                |                                         | 95 x 183 x 30 mm       |
| Peso                                                     |                                         | 248 g                  |
| Classificação                                            | Grau de segurança 2/Classe ambiental II |                        |
|                                                          | (De acordo com a norma EN 50131-1)      |                        |
| Ambienteinterior                                         |                                         | geral                  |
| Gama de temperaturas de funcionamento                    |                                         | - 10 °C a +40 °C       |
| Humidade operacional média                               | 75% RH                                  | l, sem condensação     |
| Organismo de certificação                                | Trezor                                  | Test s.r.o. (n.° 3025) |
| Em conformidade com as norma                             | is ETSI EN 30                           | 00 330, EN 50130-4,    |
| EN 55032, EN IEC 62368                                   | 8-1, EN IEC 63000, EN 5                 | 0131-1, EN 50131-3     |
| Pode ser operado de acordo con                           | n                                       | ERC REC 70-03          |

Parafuso recomendado 4 x (2000) ø 3,5 x 40 mm (cabeça semi-redonda)

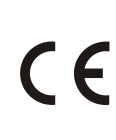

A JABLOTRON ALARMS a.s. declara que o 1KPAD2203RN está em conformidade com a legislação de harmonização relevante da União Europeia: Directivas n.º: 2014/53/UE, 2014/35/UE, 2014/35/UE, 2014/35/UE. O original da avaliação de conformidade pode ser consultado em www.jablotron.com - Secção Downloads

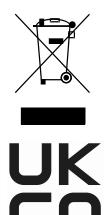

Nota: A eliminação correcta deste produto ajudará a poupar recursos valiosos e a evitar quaisquer potenciais efeitos negativos para a saúde humana e para o ambiente, que poderiam resultar de um manuseamento inadequado dos resíduos. Devolva o produto ao revendedor ou contacte as autoridades locais para obter mais informações sobre o ponto de recolha designado mais próximo.

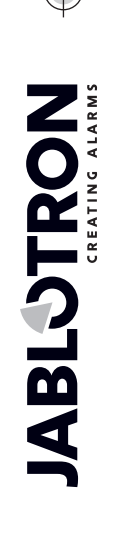

JABLOTRON ALARMS a.s. Pod Skalkou 4567/33 | 46601 | Jablonec n. Nisou Czech Republic | www.jablotron.com